# Implementasi dan Analisis Algoritma RSA dan Steganografi untuk Menjaga Rahasia Foto KTP

Fernaldi Fauzie - 18219099 Program Studi Sistem dan Teknologi Informasi Sekolah Teknik Elektro dan Informatika Institut Teknologi Bandung, Jalan Ganesha 10 Bandung E-mail: 18219099@std.stei.itb.ac.id

Abstract—Foto Kartu Tanda Penduduk (KTP) adalah gambar yang sangat penting dan dapat disalahgunakan bila dimiliki oleh pihak yang tidak bertanggung jawab. Sehingga, diperlukan upaya lebih untuk menjaga keamanan foto KTP tersebut. Penerapan algoritma RSA sebagai kriptografi yang digabung dengan steganografi merupakan salah satu solusi untuk menjaga rahasia foto KTP. Dengan menggabungkan algoritma RSA dengan steganografi, kita dapat meningkatkan keamanan foto KTP supaya foto KTP dapat dikirim ke pihak yang diinginkan tanpa didapatkan oleh pihak ketiga.

#### Keywords— foto KTP, RSA, steganografi, keamanan

#### I. PENDAHULUAN

Kartu Tanda Penduduk (KTP) adalah kartu yang menunjukkan identitas resmi seorang penduduk sebagai bukti diri yang diterbitkan oleh instansi pelaksana yang berlaku di negara Indonesia. KTP wajib dimiliki oleh Warga Negara Indonesia (WNI) dan Warga Negara Asing (WNA) yang menetap di Indonesia, yang sudah berumur 17 tahun atau yang sudah pernah memiliki pasangan suami/istri. KTP mengandung berbagai informasi penting mengenai sang pemilik kartu, seperti Nomor Induk Kependudukan (NIK), nama lengkap, tempat & tanggal lahir, jenis kelamin, agama, status, golongan darah, alamat lengkap pemegang KTP (RT, RW, Kelurahan, dan Kecamatan), pekerjaan, pas foto, tempat dan tanggal dikeluarkannya KTP, tanda tangan pemilik KTP, dan nama dan nomor induk pegawai pejabat yang menandatanganinya.

KTP sebagai identitas jati diri, sering digunakan dalam kehidupan sehari-hari. Dalam kondisi tertentu, kita diminta untuk mengirim KTP dalam bentuk foto kepada pihak lain, seperti perusahaan. Foto KTP tersebut dapat dimanfaatkan untuk mendaftarkan diri ke suatu perusahaan sebagai pekerja tetap atau magang, mendaftar sebagai seorang pengguna sebuah aplikasi (yang memerlukan verifikasi identitas), mengganti nama penumpang pesawat yang *typo* di tiket pesawat, dll. Sehingga, foto KTP memiliki keamanan yang cukup rentan untuk dikirim dari suatu pihak ke pihak lain. Foto KTP yang dikirim tersebut dapat diserang oleh pihak ketiga seperti *hacker* yang tidak bertanggung jawab dan memiliki maksud yang tidak baik untuk menyalahgunakan foto KTP tersebut.

Salah satu cara untuk mengatasi permasalahan keamanan foto KTP adalah dengan melakukan enkripsi terhadap foto KTP tersebut untuk menjaga keamanan foto KTP tersebut, kemudian melakukan steganografi digital untuk menyembunyikan hasil enkripsi foto KTP tersebut sehingga mengurangi kemungkinan ditemukannya hasil enkripsi foto KTP oleh pihak ketiga yang tidak diharapkan.

Pada makalah ini, akan diajukan sistem sederhana yang dapat melakukan pembuatan kunci publik dan privat untuk enkripsi, melakukan enkripsi dan dekripsi file seperti foto KTP, menyembunyikan pesan rahasia ke file teks dan gambar, dan mengambil pesan rahasia dari suatu pesan yang telah disisipkan pesan rahasia.

#### II. DASAR TEORI

#### A. RSA

RSA adalah algoritma kunci-publik yang populer dan telah digunakan di mana-mana. Kunci publik digunakan untuk mengenkripsi pesan, sedangkan kunci privat digunakan untuk mendekripsi pesan yang telah dienkripsi. RSA ditemukan oleh Ronald Rivest, Adi Shamir, dan Len Adleman. Ketiga orang tersebut merupakan peneliti dari universitas *Massachussets Institute of Technology* (MIT). RSA sendiri memiliki kepanjangan yaitu Rivest-Shamir-Adleman. Algoritma RSA memiliki keamanan yang baik karena sulit untuk melakukan pemfaktoran bilangan bulat yang besar menjadi faktor-faktor prima.

Secara umum, proses RSA terbagi menjadi 3 bagian, yaitu pembangkitan kunci, enkripsi pesan, dan dekripsi pesan yang telah dienkripsi. Berikut merupakan langkah-langkah dalam melakukan pembangkitan kunci.

- 1. Pilih dua bilangan prima, yaitu p dan q
- 2. Hitung nilai n dengan melakukan perkalian p dan q
- 3. Hitung nilai fungsi *totient*  $\phi(n)$  dengan melakukan perkalian antara (p-1) dan (q-1)
- 4. Pilih sebuah bilangan bulat e sebagai kunci publik, dengan syarat e harus relatif prima terhadap  $\phi(n)$
- 5. Hitung d sebagai kunci dekripsi, yang didapatkan dari persamaan ed  $\equiv 1 \pmod{\phi(n)}$  atau d  $\equiv e -1 \mod{\phi(n)}$

6. Sehingga, didapatkan kunci publik yaitu pasangan (e, n) dan kunci privat yaitu pasangan (d, n)

Kemudian, langkah-langkah melakukan enkripsi adalah sebagai berikut.

- 1. Ubah pesan yang ingin dienkripsi menjadi blok-blok plainteks:  $m_1, m_2, m_3, \ldots$  (dengan syarat:  $0 \le m_i < n 1$ )
- 2. Hitung blok cipherteks  $c_i$  untuk blok plainteks  $m_i$ dengan menggunakan kunci publik e dengan persamaan  $c_i = m_i^e \mod n$

Berikutnya, langkah-langkah melakukan dekripsi adalah sebagai berikut.

- 1. Sebelumnya, telah didapatkan blok-blok ciperteks yaitu c<sub>1</sub>, c<sub>2</sub>, c<sub>3</sub>, ....
- 2. Hitung blok plainteks  $m_i$  dari blok cipherteks  $c_i$  menggunakan kunci privat d dengan persamaan  $m_i = c_i^d \mod n$

## B. Steganografi

Steganografi adalah ilmu dan seni menyembunyikan pesan rahasia ke dalam pesan lain atau objek fisik, sehingga selain pihak pengirim dan penerima, tidak ada pihak yang mencurigai keberadaan pesan yang disembunyikan tersebut.

Di dalam steganografi, terdapat terminologi sebagai berikut:

- 1. *Embedded message*: Pesan yang disembunyikan. Pesan dapat berbentuk teks, gambar, audio, video, dll.
- 2. *Cover-object*: Pesan yang digunakan untuk menyembunyikan *embedded message*. *Cover-object* dapat berbentuk teks, gambar, audio, video, dll.
- 3. *Stego-object: Cover-object* yang telah dimasukkan pesan *embedded message*
- 4. *Stego-key*: Kunci yang digunakan untuk menyisipkan pesna dan mengekstrasi pesan dari *stego-key*.

## III. IMPLEMENTASI DAN ANALISIS

Pada makalah ini, diajukan penggabungan kriptografi dengan menggunakan RSA dan steganografi. Secara singkat, langkah-langkah yang perlu dilakukan adalah sebagai berikut:

- 1. Menghitung kunci publik dan privat, kemudian menyimpan kunci publik di dalam file dengan ekstensi file .pub dan menyimpan kunci privat di dalam file dengan ekstensi file .pri
- 2. Melakukan enkripsi terhadap gambar KTP. Hasil enkripsi akan berbentuk *string hex*.
- 3. Menyembunyikan hasil enkripsi (*string hex*) ke dalam file teks atau file gambar, sesuai dengan pilihan pengguna
- 4. Mengambil *string hex* yang disembunyikan di file teks atau file gambar

5. Melakukan dekripsi terhadap *string hex* tersebut untuk mendapatkan kembali gambar KTP

Dalam mengimplementasikan program dengan menggunakan bahasa Python, berikut merupakan *import* yang digunakan.

| import random                                                  |
|----------------------------------------------------------------|
| from tkinter import *                                          |
| from tkinter import Tk                                         |
| from tkinter.filedialog import askopenfilename, asksaveasfile, |
| asksaveasfilename                                              |
| from tkinter import messagebox                                 |
| from stegano import lsb                                        |

A. Pembangkitan Kunci Publik dan Privat

Untuk menghitung kunci publik dan privat, dapat menggunakan fungsi sebagai berikut:

| def generatePairNumbers():                                      |
|-----------------------------------------------------------------|
| print("Generate p and q")                                       |
| $\mathbf{p} = 0$                                                |
| $\mathbf{q} = 0$                                                |
| while(not(isPrime(p))):                                         |
| $p = int([random.randint(2^{**4}, 2^{**12})))$ for i in         |
| range(1)][0])                                                   |
| while(not(isPrime(q))):                                         |
| $q = int([random.randint(2^{**4}, 2^{**12}))$ for i in          |
| range(1)][0])                                                   |
| return p, q                                                     |
|                                                                 |
| def isPrime(num):                                               |
| if num == 2:                                                    |
| return True                                                     |
| elif num < 2:                                                   |
| return False                                                    |
| else:                                                           |
| for i in range(2, num, 1):                                      |
| if num % $i == 0$ :                                             |
| return False                                                    |
| return True                                                     |
| def $gcd(x, y)$ :                                               |
| while $(y != 0)$ :                                              |
| $\mathbf{x}, \mathbf{y} = \mathbf{y}, \mathbf{x} \% \mathbf{y}$ |
| return x                                                        |
|                                                                 |
| def generatePublicKey(phi):                                     |
| publicKeyCandidate = []                                         |
| for e in range(2, phi):                                         |
| if $(gcd(e, phi) == 1)$ :                                       |
| publicKeyCandidate.append(e)                                    |
| e = random.choice(publicKeyCandidate)                           |
| return e                                                        |
|                                                                 |
| det generatePrivateKey(phi, e):                                 |

for k in range(phi):

| $d = (phi^*k + 1)/e$                                                                                                    | B. Enkripsi Menjadi String Hex                                                 |
|----------------------------------------------------------------------------------------------------|--------------------------------------------------------------------------------|
| if $(d \% 1 == 0)$ :                                                                                                    | Untuk mengenkripsi gambar KTP menjadi string hex,                              |
| return d                                                                                                    | dapat digunakan fungsi sebagai berikut:                                        |
|                                                                                                    | def readKey():                                                                 |
| def generatePairKey():                                                                                                    | keyFileName = askopenfilename()                                                |
| d = None                                                                                                    | key = (open(keyFileName)).read()                                               |
| while $(d == None)$ :                                                                                                    |                                                                                |
| p, q = generatePairNumbers()                                                                                                    | for char in ("() "):                                                           |
| $n = p^* q$                                                                                                    | key = key.replace(char, "")                                                    |
| $pn1 = (p-1)^{*}(q-1)$                                                                                                    | key = key.split(",")                                                           |
| d = int(ganarata Drivata Kay(phi, a))                                                                                                    |                                                                                |
| nrint("Checking if d is not None_")                                                                                                    | key[0] = int(key[0])                                                           |
| print("Pair key generated")                                                                                                    | key[1] = int(key[1])                                                           |
| return (e, n), (d, n)                                                                                                    |                                                                                |
|                                                                                                    | return key                                                                     |
| def getPublicKey(pairKey):                                                                                                    |                                                                                |
| return pairKey[0]                                                                                                    | def openFileAsByteArray(Path):                                                 |
|                                                                                                    | file = open(Path, "rb")                                                        |
| def getPrivateKey(pairKey):                                                                                                    | data = file.read()                                                             |
| return pairKey[1]                                                                                                    | file.close()                                                                   |
|                                                                                                    |                                                                                |
| def savePublicKey(publicKey):                                                                                                    | byteArray = bytearray(data)                                                    |
| files = [("Public Key", "*.pub")]                                                                                                    | return byteArray                                                               |
| file = asksaveasfile(                                                                                                    |                                                                                |
| filetypes=files, defaultextension=files, initialfile="public-                                                                                                    | def convertIntegerToHex(integerArray):                                         |
| key")                                                                                                    | hexArray = [0 for i in range(len(integerArray))]                               |
| if file is None:                                                                                                    | for i in range(len(integerArray)):                                             |
| return                                                                                                    | hexArray[1] = hex(integerArray[1])[2:(len(integerArray))]                      |
| file.write(str(publicKey))                                                                                                    | return hex Array                                                               |
| file.close()                                                                                                    |                                                                                |
|                                                                                                    | def encryptPicture(e, n, Path):                                                |
| def savePrivateKey(privateKey):                                                                                                    | byteArray = openFileAsByteArray(Path)                                          |
| files = [("Private Key", "*.pri")]                                                                                                    | encryptionArray = [0 for 1 in range(len(byteArray))]                           |
| file = asksaveasfile(                                                                                                    | for i, value in enumerate(byteAfray):<br>anomination A resulti = value**a 0/ n |
| filetypes=files, defaultextension=files,                                                                                                    | encryptionArray[1] – value ve % n                                              |
| if file is None:                                                                                                    | han American American Tallan (an american American)                            |
| ii iiie is ivolie.                                                                                                    | hexArray = convertinger romex(encryptionArray)                                 |
| file write(str(privateKey))                                                                                                    | hexString – hexString join(hex $\Delta$ rray)                                  |
| file.close()                                                                                                    | return hex String                                                              |
|                                                                                                    | Tetuli liekotilig                                                              |
| Core menghitung kungi publik dan kungi privat komudian                                                                                                    | Berikut merupakan cara menggunakan fungsi di atas.                             |
| menyimpannya di file dengan <i>extension</i> yang sesuai adalah                                                                                                    | publicKey = readKey() # Pilih public key yang telah di-save                    |
| sebagai berikut.                                                                                                    | fileToHide = askopenfilename() # Pilih foto KTP                                |
|                                                                                                    | hexString = encryptPicture(publicKey[0], publicKey[1],                         |
| pairKey = generatePairKey()                                                                                                    | fileToHide)                                                                    |
| $public \mathbf{K} e \mathbf{y} = ge(\mathbf{F} ublic \mathbf{K} e \mathbf{y}) (pair \mathbf{K} e \mathbf{y})$ $private \mathbf{K} e \mathbf{y} = ge(\mathbf{F} ublic \mathbf{K} e \mathbf{y}) (pair \mathbf{K} e \mathbf{y})$ |                                                                                |
| privatercy – gen rivatercy(pairrey)                                                                                                    | C. Menyembunyikan <i>Hex String</i> di File Teks                               |
| sava Dublia Kay (publia Kay)                                                                                                    | Berikut merunakan fungsi yang digunakan                                        |
| saveruunckey(puunckey)<br>savePrivateKey(privateKey)                                                                                                    |                                                                                |
| suver invatoricy (privatoricy)                                                                                                    | det hideHexInText(embeddedMessage, pathCoverText):                             |
|                                                                                                    | embeddedMessageExist = False                                                   |
|                                                                                                    | with open(pathCover lext) as cover lext:                                       |
|                                                                                                    | for line in lines:                                                             |
|                                                                                                    | IOI IIIIe III IIIIes.                                                          |

| <pre>if line.rstrip('\n').startswith('<em>') and<br/>line.rstrip('\n').endswith('</em>'):<br/>embeddedMessageExist = True<br/>if(embeddedMessageExist):<br/>numberLines = sum(1 for line in open(pathCoverText))<br/>with open(pathCoverText, "r") as coverText:<br/>data = coverText.readlines()<br/>data[numberLines-1] = "<em>" + embeddedMessage +<br/>"</em>"</pre>                                                                                                    | <pre>if (hiddenHexExist):     with open(pathStegoText, "r") as stegoText:         data = stegoText.readlines()         data = data[numberLines-1]         hiddenHexString = data[4:len(data) - 5:]         return hiddenHexString         else:         messagebox.showinfo("Warning", "Tidak ada pesan         rahasia")</pre> |
|----------------------------------------------------------------------------------------------------|----------------------------------------------------------------------------------------------------|
| with open(pathCoverText, "w") as coverText:<br>coverText.writelines(data)                                                                                                    | Berikut merupakan cara menggunakan fungsi di atas.                                                                                                    |
| with open(pathCoverText, "a") as coverText:<br>coverText.write("\n")                                                                                                    | hiddenHexString = readHiddenHexInText(stegoText)                                                                                                    |
| coverText.write(" <em>" + embeddedMessage +<br/>"</em> ")                                                                                                    |                                                                                                    |
|                                                                                                    | F. Mengambil <i>Hex String</i> dari File Gambar PNG                                                                                                    |
| Berikut merupakan cara menggunakan fungsi di atas.                                                                                                    | Berikut merupakan cara mengambil <i>hex string</i> dari file gambar PNG.                                                                                                    |
| cover1ext = askopenfilename()<br>hideHexInText(hexString, coverText)                                                                                                    | stegoObjectFileName = askopenfilename()                                                                                                    |
|                                                                                                    | hiddenHexString = lsb.reveal(stegoObjectFileName)                                                                                                    |
| D. Menyembunyikan <i>Hex String</i> di File Gambar PNG<br>Berikut merupakan cara menyembunyikan <i>hex string</i> di file<br>gambar PNG.                                                                                                    | Dalam mengambil <i>hex string</i> yang telah disembunyikan di dalam file gambar PNG, digunakan fungsi <b>lsb.reveal</b> yang berasal dari modul stegano.                                                                                                    |
| <pre>coverObject = askopenfilename() stegoObject = lsb.hide(coverObject, hexString)</pre>                                                                                                    | G. Dekripsi <i>Hex String</i> menjadi gambar KTP kembali<br>Berikut merupakan fungsi yang digunakan.                                                                                                    |
| <pre>stegoObjectFileName = asksaveasfilename() stegoObject.save(stegoObjectFileName)</pre>                                                                                                    | def decryptCipherText(d, n, hexString):<br>hexArray = hexString.split()                                                                                                    |
| Dalam menyembunyikan <i>hex string</i> ke dalam file gambar<br>PNG, digunakan fungsi <b>lsb.hide</b> yang berasal dari modul<br>stegano. Fungsi lsb.hide ini hanya efektif pada <i>cover object</i><br>dengan ekstensi PNG. Tidak dapat digunakan <i>cover</i> object<br>dengan ekstensi file seperti JPEG karena dalam kasus JPEG,<br>terdapat kompresi JPEG ( <i>lossy compression</i> ).<br>stegoObject.save() digunakan untuk menghasilkan <i>stego-object</i><br>dalam bentuk gambar. | <pre>decryptionArray = [0 for i in range(len(hexArray))] for i in range(len(hexArray)):     decryptionArray[i] = int(hexArray[i], 16) for i, value in enumerate(decryptionArray):     decryptionArray[i] = value**d % n</pre>                                                                                                   |
| E. Mengambil <i>Hex String</i> dari File Teks<br>Berikut merupakan fungsi yang digunakan.                                                                                                    | decryptionArray = bytearray(bytes(decryptionArray))<br>return decryptionArray                                                                                                    |
| def readHiddenHexInText(pathStegoText):<br>with open(pathStegoText) as stegoText:<br>lines = stegoText.readlines()<br>hiddenHexExist = False<br>for line in lines:                                                                                                    | def saveDecryptedFile(bytesArray):<br>saveFileName = asksaveasfilename()<br>with open(saveFileName, "wb") as binaryFile:<br>binaryFile.write(bytesArray)                                                                                                    |
| if line.rstrip('\n').startswith(' <em>') and<br/>line.rstrip('\n').endswith('</em> '):<br>hiddenHexEvist - True                                                                                                    | Berikut merupakan cara menggunakan fungsi di atas.                                                                                                    |
| numberLines = len(lines)                                                                                                    | <pre>privateKey = readKey() # Pilih private key yang telah di-save<br/>decryptionArray = decryptCipherText(privateKey[0],</pre>                                                                                                    |

privateKey[1], hiddenHexString) saveDecryptedFile(decryptionArray)

## IV. TAMPILAN GUI

A. Tampilan GUI Pembangkitan Kunci Publik dan Privat

Berikut merupakan tampilan GUI sederhana setelah menekan tombol "*Generate Key*", sehingga ditampilkan kunci publik dan kunci privat yang telah dihitung oleh program.

| MainWindow         |                | -                |    | × |
|--------------------|----------------|------------------|----|---|
| Gene               | rate Public ar | nd Private Ke    | ey |   |
| Generate Key       |                |                  |    |   |
| Public Key (e, n)  | (1729, 1829)   | Save Public Key  |    |   |
| Private Key (d, n) | (949, 1829)    | Save Private Key |    |   |
|                    |                |                  |    |   |

Gambar 1 GUI Pembangkitan Kunci

## B. Tampilan GUI Enkripsi dan Menyembunyikan File

Berikut merupakan tampilan GUI enkripsi dan menyembunyikan file yang sederhana. Setelah memilih file kunci publik, akan ditampilkan nilai kunci tersebut dalam bentuk (e, n). Setelah memilih file untuk dienkripsi, akan ditampilkan filename yang dimiliki file tersebut. Contoh: "D:/ktp-1.jpg". Kemudian, setelah menekan *encrypt*, pada kotak "*Hex result*" akan ditampilkan hasil enkripsi berupa *hex string* yang dapat di-*scroll* secara vertikal. *Hide in Text* berguna untuk menyembunyikan *string hex* ke teks, sedangkan *Hide in image* berguna untuk menyembunyikan *string hex* ke gambar.

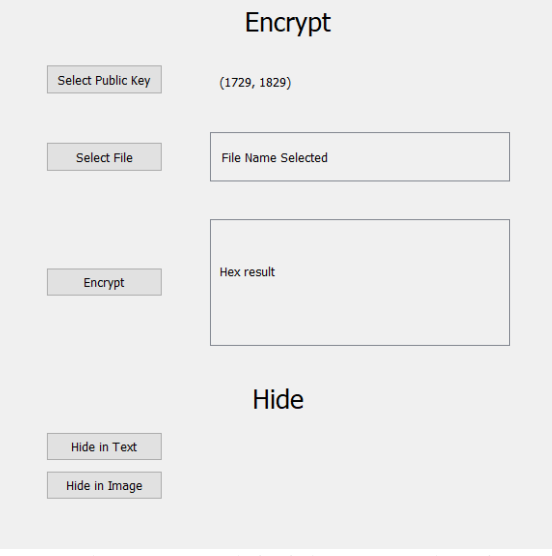

Gambar 2 GUI Enkripsi dan Penyembunyian

## C. Tampilan GUI Mengambil File dan Dekripsi

Berikut merupakan tampilan GUI mengambil file dan dekripsi yang sederhana. Setelah memilih *reveal from text* atau *reveal from image*, di kotak "*Hidden hex*", akan ditampilkan pesan yang sebelumnya disembunyikan yang dapat di-*scroll* secara vertikal. Kemudian, setelah memilih file kunci privat, akan ditampilkan nilai kunci privat tersebut dalam bentuk (d, n). Tekan tombol "*Decrypt*" untuk melakukan dekripsi.

| Reveal             |             |  |
|--------------------|-------------|--|
| Reveal from Text   |             |  |
| Reveal from Image  | Hidden hex  |  |
|                    |             |  |
|                    |             |  |
|                    | Decrypt     |  |
| Select Private Key | (949, 1829) |  |
| Decrypt            |             |  |
|                    |             |  |

Gambar 3 GUI Pengambilan dan Dekripsi

## V. PENGUJIAN

Berikut merupakan contoh gambar KTP yang akan disembunyikan.

| diLahir : |                         |                |
|-----------|-------------------------|----------------|
| emin :    | LAKI-LAKI Gol. Darah :- | 201            |
| AW        | - the material - 1      |                |
| Desa :    |                         | 20 1           |
| amatan :  | ISI AM                  | and the second |
| rkawinan  | BELUM KAWIN             | 1 merel        |
| negaraan  | PELAJAR/MAHASISWA       | SUKABUMI       |
| lingga ;  | SEUMUR HIDUP            |                |
| 1 A BO    |                         | 100            |

Gambar 4 Contoh Foto KTP

Kunci yang digunakan adalah kunci publik (127, 589) dan kunci privat (523, 589). Hasil enkripsi foto KTP tersebut adalah sebagai berikut (tidak semua hasil enkripsi ditampilkan karena terlalu panjang).

4f 19b 4f 1 6e 0 61 4a 1 4f 4a 1 171 52 0 2e 0 0 61 4f 1 1 1 0 0 0 0 0 0 0 0 0 0 61 1 4f 23e 5 6 79 171 52 0 1f3 1 1 1 1 1 1 0 0 0 0 0 0 0 0 0 0 0 1 61 4f 23e 171 da 0 246 4f 1 0 61 e1 4f e1 0 0 1 f9 17 20b 39 ca b3 ff 7f 41 a0 246 17 0 0 .....

. . . . . . . .

a 2e ab f3 25 8b ae 5 2e 58 1a8 141 1 ac 31 1da 1c9 1da 59 14c 1da 189 23c 43 1ee 221 a9 1c7 df e9 c7 dd 4c 95 ac f2 124 df 12 6d 7c 1ee e9 17c 221 147 e5 13e f7 6c fd 19 fd d4 3f 4d 14c 81 ae 242 f7 c5 147 c7 1f 19b 8c d9 43 f2 246 8b dd 14b cb 3e 8c ca 88 160 94 97 d3 147 70 fd 202 fe 226 cb 3 8c ca 242 97 c5 159 204 fd 8a cb 13e 1f e0 a0 4d f9 64 e9 66 3f ba 8c e8 62 bf 89 cb 3 1f9 147 70 fd b4 fe 159 cb 7d 39 5e 191 fe 9a 1f 1b0 88 123 41 147 15d 18b 143 b7 a9 f2 1f9 e9 41 3f 226 141 160 41 1b0 d2 37 df 3 3f 105 a2 143 d3 159 17e fe 172 3f e5 141 160 1a8 211 f9 218 e9 da cb 3 1f 47 94 a9 6c fd 14b 133 1e6 94 97 c5 147 c7 20b 7c 12d 6b e0 4f f9 6c fd d4 fe 9a cb 13e 3f 105 8c e8 88 1e6 221 147 e5 57 d2 242 a9 94 97 6c fd 8a cb 6c 8c e8 242 a9 58 fe 3 3f 226 8c e8 88 160 41 3f ba 96 e9 70 fd 10d 1aa 195 bb c0 b4 1aa f3 159 e5 fe f5 18b 19b 1f9 19d 241 de 202 7b d3 159 64 1c9 249 76 1 f3 176 50 1b 241 f3 9f a2 1b ef 104 47 18b 88 24 14c 160 43 ea f3 1f 104 13 d8 5e 1bc 3f 1b cb e cb a7 64 f3 43 143 37 d4 a9 7d 191 212 171 0 1a be 105 10 171 0 b3 50 fe 20b cb 124 be f3 159 100 b9 a9 1c7 df 1ba 171 d9

Berikut merupakan tampilan sebelum dan sesudah string hex disembunyikan di file teks.

cover-text-1 - Notepad × Wenever Trotegua The Edit Format View Help orem ipsum dolor sit amet, consectetur adipiscing elit. Aenean elementum libero augue, ac sc c ligula euismod tristique. Donec eget neque lacus. Maecenas ac augue sed lectus laoneet pel utrum lectus. Quisque egestas sem ante, eget efficitur urna auctor sagittis. Vestibulum laci it amet. Nam vel tristique mauris, eget iaculis magna. In ultricies pharetra dolor, a tinici viamus a augue lobortis, mollis purus id, consectetur est. Aenean placerat pellentesque ligu 100% Windows (CRLF) UTF-8 In 1. Col 1 Gambar 5 Cover-Text cover-text-1 - Notepad × COMPERSY - recompose (COMPERSY - recompose) be Edit Gromst View Help orem ipsum dolor sit amet, consectetur adipiscing elit. Aenean elementum libero augue, ac sc c ligula euismod tristique. Donce eget neque lacus. Maecenas ac augue sed lectus laoreet pel utrum lectus. Quisque egestas sem ante, eget efficitur urna autor sagittis. Vestibulum laci it amet. Nam vel tristique mauris, eget iaculis magna. In ultricies pharetra dolor, a tincic iyamus a augue lobortis, mollis purus id, consectetur est. Aenean placerat pellentesque ligu is atta te 20 a et az 176 a 81 276 0 1 1 0 0 1 0 1 0 0 171 13a 0 1ba 0 79 79 79 13a 79 7c 249 7d c0 e0 95 95 88 f3 c1 e6 df ae 11f 24 f2 f8 18b 1f9 159 2e 59 245 95 188 1db 8b 25 1fa 1c7 d2 b1 6c 6c 5e 19d 15d 76 172 62 191 9c 94 1d3 8b f6 ae e5 7f bf 11f 71 fd fc Ln 6, Col 279084 100% Windows (CRLF) UTF-8

Gambar 6 Stego-Object (Teks)

Berikut merupakan tampilan sebelum dan sesudah string hex disembunyikan di file PNG.

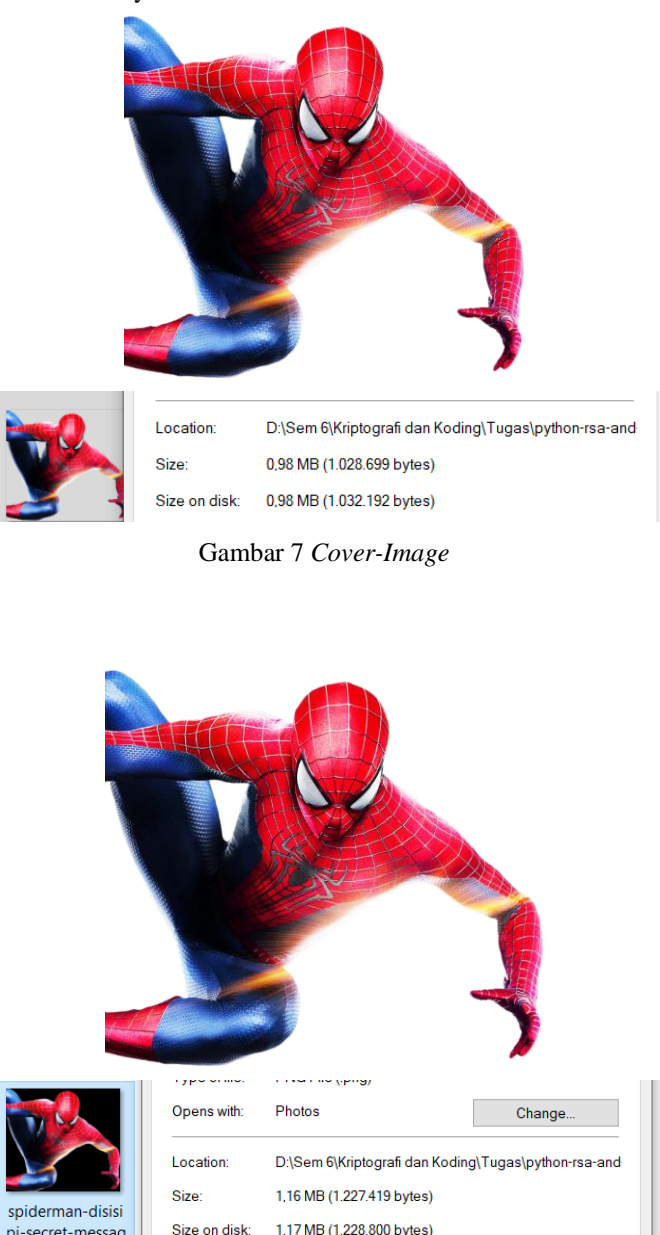

Gambar 8 Stego-Object (Gambar)

Berikut merupakan hasil pengambilan hex baik dari file teks maupun file gambar yang telah disisipi.

171 d8 171 152 0 e1 37 176 a8 176 0 1 1 1 0 ac 0 ac 0 0 171 fe 0 23c 43 240 b7 8d 14b 88 240 4d 20 242 d6 241 ef 83 195 242 20 76 1f9 1aa 69 20 17e 3 16a 56 a7 242 20 a8 37 19d 20 37 218 b7 19d 20 76 153 45 204 b1 20 12 3 4e 1e8 56 191 2d 20 3d 20 38 69 1e5 171 13a 0 43 0 6 23e 5 6 5 23e 6 6 5 6 79 79 6 138 1e5 e1 1e5 1e5 15f 15f 1e5 202 222 18b 246 e1 134 202 1f3 1f3 134 202 10d 10d 1a 20b 25 1f 1a 2e 10 21d 10d 10d 20 b1 20 10 98 157 204 89 204 19 1f 241 69 241 17e 69 25 17e 204 17e 171 13a 0 43 1 79 79 79 1e5 138 1e5 26 1e5 1e5 26

pi-secret-messag

```
4f 19b 4f 1 6e 0 61 4a 1 4f 4a 1 171 52 0 2e 0 0 61 4f 1 1 1 0 0
0 0 0 0 0 0 0 0 61 1 4f 23e 5 6 79 171 52 0 1f3 1 1 1 1 1 1 0 0
0 0 0 0 0 0 0 0 0 0 1 61 4f 23e 171 da 0 246 4f 1 0 61 e1 4f e1 0
0 1 f9 17 20b 39 ca b3 ff 7f 41 a0 246 17 0 0 .....
. . . .
. . . .
. . . .
a 2e ab f3 25 8b ae 5 2e 58 1a8 141 1 ac 31 1da 1c9 1da 59 14c
1da 189 23c 43 1ee 221 a9 1c7 df e9 c7 dd 4c 95 ac f2 124 df
12 6d 7c 1ee e9 17c 221 147 e5 13e f7 6c fd 19 fd d4 3f 4d 14c
81 ae 242 f7 c5 147 c7 1f 19b 8c d9 43 f2 246 8b dd 14b cb 3e
8c ca 88 160 94 97 d3 147 70 fd 202 fe 226 cb 3 8c ca 242 97
c5 159 204 fd 8a cb 13e 1f e0 a0 4d f9 64 e9 66 3f ba 8c e8 62
bf 89 cb 3 1f9 147 70 fd b4 fe 159 cb 7d 39 5e 191 fe 9a 1f 1b0
88 123 41 147 15d 18b 143 b7 a9 f2 1f9 e9 41 3f 226 141 160
41 1b0 d2 37 df 3 3f 105 a2 143 d3 159 17e fe 172 3f e5 141
160 1a8 211 f9 218 e9 da cb 3 1f 47 94 a9 6c fd 14b 133 1e6
94 97 c5 147 c7 20b 7c 12d 6b e0 4f f9 6c fd d4 fe 9a cb 13e 3f
105 8c e8 88 1e6 221 147 e5 57 d2 242 a9 94 97 6c fd 8a cb 6c
8c e8 242 a9 58 fe 3 3f 226 8c e8 88 160 41 3f ba 96 e9 70 fd
10d 1aa 195 bb c0 b4 1aa f3 159 e5 fe f5 18b 19b 1f9 19d 241
de 202 7b d3 159 64 1c9 249 76 1 f3 176 50 1b 241 f3 9f a2 1b
ef 104 47 18b 88 24 14c 160 43 ea f3 1f 104 13 d8 5e 1bc 3f 1b
cb e cb a7 64 f3 43 143 37 d4 a9 7d 191 212 171 0 1a be 105
10 171 0 b3 50 fe 20b cb 124 be f3 159 100 b9 a9 1c7 df 1ba
171 d9
```

Dari *string hex* tersebut, dapat dilakukan *write* sehingga menghasilkan kembali gambar foto KTP awal.

#### KESIMPULAN DAN SARAN

Pada makalah ini, diajukan solusi berupa penggabungan algoritma RSA dan steganografi untuk menjaga keamanan foto

KTP. Kelebihan dari penggabungan algoritma RSA dan steganografi adalah peningkatan keamanan yang tinggi, karena sulit untuk memecahkan algoritma RSA untuk mendapatkan pesan awal, juga adanya tambahan steganografi sehingga menyembunyikan pesan enkripsi tersebut. Akan tetapi, terdapat kekurangan yaitu hasil enkripsi algoritma RSA yang dapat memakan *storage* cukup besar dan diperlukannya *cover-object* (gambar) yang cukup besar untuk menyembunyikan hasil enkripsi RSA tersebut dengan baik. Ke depannya, diharapkan solusi ini dapat dikembangkan dan diperbaiki lagi, seperti pemilihan ekstensi *cover-object* berupa gambar yang lebih variatif (bukan hanya PNG) dan/atau tampilan GUI yang lebih interaktif dan menarik.

#### REFERENCES

- Munir, Rinaldi. 2022. Slide Kuliah II4031 Kriptografi dan Koding: Algoritma RSA
- [2] Munir, Rinaldi. 2022. Slide Kuliah II4031 Kriptografi dan Koding: Steganografi
- [3] 2022, "Stegano Documentation". URL: <u>https://stegano.readthedocs.io//downloads/en/latest/pdf/</u>. Diakses pada 25 Mei 2022.

## PERNYATAAN

Dengan ini saya menyatakan bahwa makalah yang saya tulis ini adalah tulisan saya sendiri, bukan saduran, atau terjemahan dari makalah orang lain, dan bukan plagiasi.

Bandung, 25 Mei 2022

Fernaldi Fauzie, 18219099